### Personalize ユーザ設定

### 1 ユーザ設定 (Sign In)

Web of Science®の全てのユーザは、Sign Inをクリックし、ISI Web of Knowledge<sup>SM</sup>にメールアドレスやパスワードを設定することにより、便利 な個人設定オプションを活用することができます。個人設定オプションに は次の内容を保存できます。

- 検索式の保存と検索アラートの設定(設定数に制限なし)
- 引用文献アラート(設定数に制限なし)

### 2 検索の保存と検索アラートの作成

Search History(検索履歴)をクリックすると、過去に実行した検索式の 一覧を見ることができ、それらを組み合わせて新たな検索式セットを作成 することができます。

20件までの検索式をSearch History(検索履歴)またはAlert(アラート) として保存できます。アラートは24週間有効ですが、いつでも更新するこ とができます。

### 3 保存した検索式などの管理

My Saved Searches(保存した検索式)とMy Citation Alerts(引用アラー ト)をクリックするとアラートを管理したり更新したりすることができます。 アラートの有効期限が切れた検索式も、利用者が削除しない限り、個人 プロファイルの中にそのまま保存されます。

また、検索式はRSSフィードとして保存することもできます。

Save History(検索履歴の保存)をクリックした後にXMLアイコンをクリ ックし、RSSソフトウェアに設定します。

- Renewをクリックしてアラートの有効期限を延長することができます。
- Settingsをクリックするとアラートの有効・無効を切り替えることが できます。
- Openをクリックすると保存した検索式を実行することができます。
- XMLをクリックするとRSSフィードを設定することができます。

### 4 EndNote<sup>®</sup> Web **\***

個人プロファイルを設定すると、EndNote® Webが使えるようになります。 ※ご契約により設定が異なります。

### Manage 文献の管理(EndNote® Webなど)

1万件までのレコードを自分用のEndNote® Webライブラリに保存するこ とができます。Web of Science<sup>®</sup>以外のデータベースのレコードや日本語 の文献も保存できます。

ISI Web of Knowledge<sup>™</sup>からインポートされた文献はEndNote<sup>®</sup> Webア イコンでマークされ、またリンクからフルレコードに戻って最新の引用情 報を見ることができます。

またEndNote<sup>®</sup> Webに蓄積した文献情報を使って、執筆中の文章内に、 指定のジャーナルのスタイルで引用文献を作成することができます。

作成したMy Referencesの中の文献を、他のWeb of Science®利用者と 共有することができます。Organize タブの、Share Group ボタンで共有 の設定をします。

EndNote<sup>®</sup> Webライブラリを作成すると、ISI Web of Knowledge<sup>SM</sup>個人プ ロファイルから、またはwww.myendnoteweb.comにアクセスした後 ISI Web of Knowledge<sup>SM</sup>のユーザIDとパスワードを使って、いつでもライブ ラリにアクセスすることができます。

### サポート情報

各ページにあるHelpボタンをクリックして機能についての詳細な説明にアクセスできます。また詳しい検索のヒントや検索例もご覧になれます。 Web of Science®の使用方法について(日本語) http://www.thomsonscientific.jp/products/wos/support.shtml 各国語の音声ガイド: http://scientific.thomson.com/support/recorded-training/wos/

### ISI Web of Kn 1 /led 4<sup>™</sup> Take the next st. 3 ) tabase Web of Science Web of Science® 2 Search History Combine Sets Delete Sets Save History / Create Alert Open Saved History Set Results Topic=("stem cell\*" AND lymphoma) AND Author=(Flinn IW AND O'Donnell PV) #5 Cited Author=(Anand K\*) AND Cited Work=(Science\*) 245 #4 2,913 #2 AND #1 #3 EXPANDED, SSCI, A&HCI Timespan=All Years #2 50,287 Topic=(hodgkin\*) IDED, SSCI, A&HCI Timespan=All Years # 1 4,872 Topic=("stem cell\*" AND lymphoma) OAND OOR Select All Combine Delete Please give us your feedback on using ISI Web of Knowledge Acceptable Use Policy Copyright © 2007 The Thomson Corp THOMSON

|  |                                  |                   |                                               | Signed in   | My Englisher Web   My Clabon Alerta   1    | Wy Journal Litt 1 M | Saved Search         | es   Lonout   H     |  |
|--|----------------------------------|-------------------|-----------------------------------------------|-------------|--------------------------------------------|---------------------|----------------------|---------------------|--|
|  | 5I Web of Knowledge <sup>™</sup> |                   | edge™                                         |             | e next step 🧭                              | 2 保存した検索画面          |                      |                     |  |
|  | Back                             | eb of Knowle      | Ope                                           | en / Mar    | nage Saved Searches                        |                     |                      |                     |  |
|  | Use this box to ope              | n histories tha   | t were saved to yo                            | ur priva    | te account on our Server.                  |                     |                      |                     |  |
|  | History Name                     | Product           | Description                                   | RSS<br>Feed | Alerting                                   | Modify<br>Settings  | Delete<br>Select All | Open/Run<br>History |  |
|  | 3D HI Vision TV                  | Web of<br>Science | Enginerring<br>example - 2006<br>JPN Training | XML         | Status: On<br>Expires: 21 Feb 2008 (Renew) | Settings            |                      | Open 🕨              |  |
|  | Angiotensin II                   | Web of<br>Science | Med + Pharm -<br>2006 JPN<br>training         | XML         | Status: Off<br>Expires:                    | Settings            |                      | Open 🕨              |  |

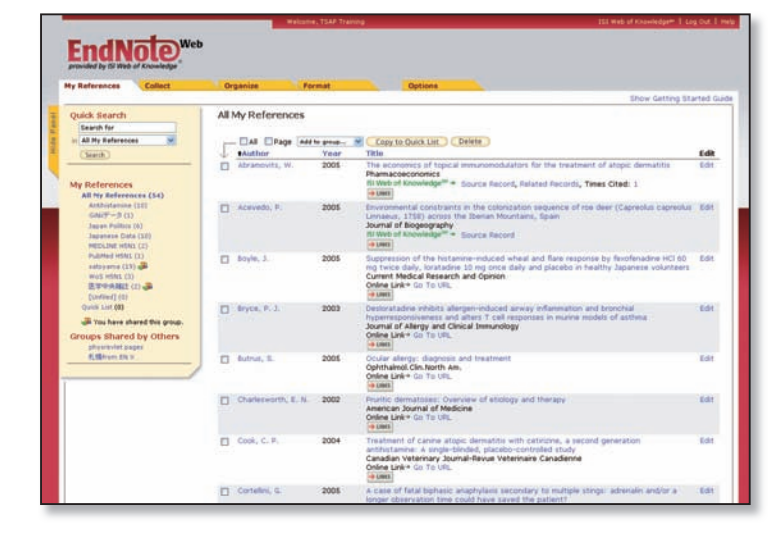

# Web of Science<sup>®</sup> Quick Reference Card

Web of Science®を使うと、45以上の言語で書かれた自然科学、社会科学そして人文学の広範な学問分野の9,300誌以上の国際誌を検索して、 関心をお持ちの分野に最も関係のある論文を探し出せます。 引用文献を利用すれば、関連レコードを互いにリンクし、各分野の第一線の研究者が執筆した論文間の関係を辿ることができます。 新バージョンはhttp://newisiknowledge.com(2007年12月まで)。2008年以降はhttp://isiknowledge.comからアクセス。 音声ガイドは http://www.thomsonscientific.jp/products/wos/support.shtml

### Search 検索語の入力方法

es Log Out | Help

### 1 検索項目

トピック(Topic)、著者名(Author)、グループ名(Group Author)、ジャー ナル名(Publication Name)、出版年(Year Publication)、機関名(Address) 等で検索できます。各検索ボックスの右横にあるドロップダウンメニューか ら検索したい項目を選んで下さい。

### 2 ドロップダウンメニュー

AND、OR又はNOTを選び、検索フィールド間の関係付けを行って下さい。

### B 検索項目の追加

更に詳細な検索を行う場合は、検索項目を追加できます。

. . . . . . . . . . . . . . 検索演算子:AND、OR、NOT及びSAME(同文内検索)を利用すると複 数の語を組み合わせて検索できます。語と語の間のスペースは ANDと同 じ扱いになります。

フレーズ検索:入力した語順でフレーズを検索する際は、ダブルクオテー ションで囲みます。例) "stem cell" と入力。

ワイルドカード: 複数形や語尾の異なる語なども一括で検索するには、ア スタリスク(\*)を利用します。例)cell\*と入力するとCellの他Cells(複数 形)も検索

### **Refine & Analyze** 検索結果の絞込みと分析

### 1 Refine Results (絞込み)

10万件までの検索結果から、カテゴリー(Subject Areas)、ドキュ メントタイプ (Document Types)、著者 (Authors)、ジャーナル名 (Source Titles)、出版年(Publication Years)、機関名(Ins 言語(Languages)、国/地域名(Countries/Territ に上位100項目を表示することができます。

## 2 Sort By(検索結果の並び替え)

下記の項目で、検索結果を並び替えることができます。

- Latest Date: データベース入力順(初期設定)
- Times Cited : 被引用回数
- Relevance: 検索語の頻出度
- First Author: 第一著者
- Source Title: ジャーナル名
- Publication Year: 出版年

### 3 Analyze Results(検索結果の分析)

10万件までの検索結果を分析できます。 Analyze Resultsでは分析結果をMicrosoft® Excelに出力できますので、 Excel上で自由にグラフを作成することができます。

### 4 Citation Report(引用文献レポートの作成)

検索で得た論文群の概観を図式で表した引用文献レポートを作成するこ とができます。

## 5 レコードのマーク、出力、及び EndNote<sup>®</sup> Webでの保存

選択したレコードをマーク、印刷、メール送信、またはEndNote® Webで 保存することができます。 more optionsをクリックしてテキストフォーマッ トで保存するか、ResearchSoft Reference Software (EndNote、Reference Manager及び ProCite) にレコードをエクスポートします。

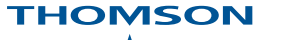

トムソンコーポレーション株式会社 トムソンサイエンティフィック ヘルプデスク

〒100-0003 東京都千代田区一ツ橋1-1-1 パレスサイドビル5F フリーコール:0800-888-8855 (9:30-18:00) E-mail: ts.support.jp@thomson.com Web: http://www.thomsonscientific.jp/support/

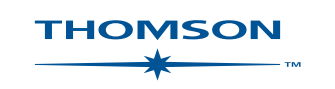

| ctitutionc) | -        |                                                                                                    |
|-------------|----------|----------------------------------------------------------------------------------------------------|
| suluions/   | 2        | Refine R                                                                                                    |
| orios) Th   | 10       | rtenine rtt                                                                                                    |
| ones) cc    | <b>1</b> | Search within                                                                                                    |
| orres) 22   | HIGER    | Search within       Y       HEMATOL       ORCOLOG       ORCOLOG       IMMUROL       TRANSPL       BIONERID       METING       REVIEW (2)       EDITIONA       REVIEW (2)       EDITIONA |
|             |          | Authors                                                                                                    |
|             |          | P AMILIALS                                                                                                    |
|             |          |                                                                                                    |

## ISI WEB OF KNOWLEDGE<sup>SI</sup>

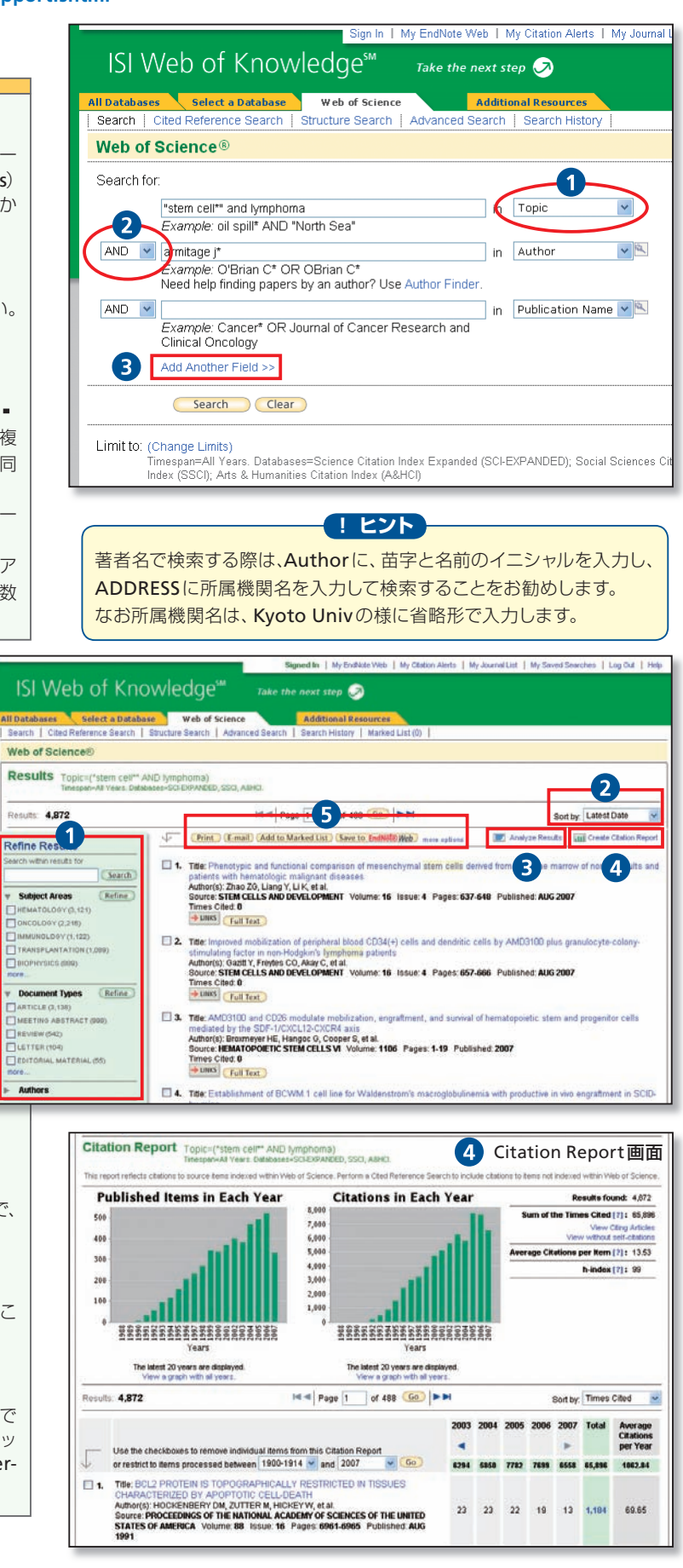

# Web of Science<sup>®</sup> Quick Reference Card

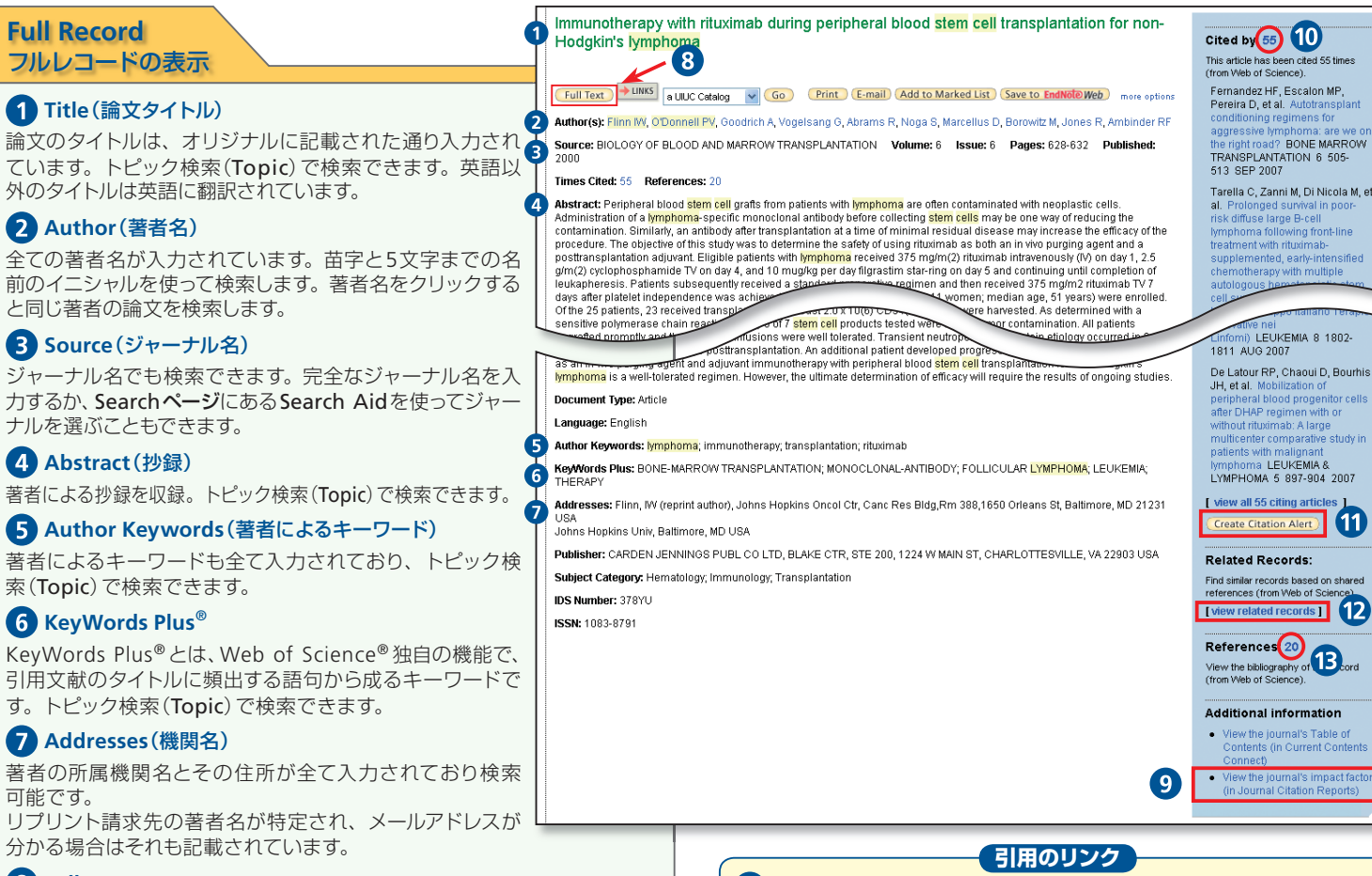

### 8 Full Text

可能です。

**Full Record** 

フルレコードの表示

**1** Title(論文タイトル)

2 Author(著者名)

と同じ著者の論文を検索します。

**3** Source(ジャーナル名)

ナルを選ぶこともできます。

索(Topic)で検索できます。

6 KeyWords Plus<sup>®</sup>

**7** Addresses(機関名)

4 Abstract(抄録)

電子ジャーナルへのリンクです。※

### **9** View the journal's impact factor (in Journal Citation Reports)

インパクトファクターへのリンクです。※

※ご契約により設定が異なります。別途契約要。

## **Cited Reference**

引用文献

全ての引用文献が入力されています。青文字で表示された引用文献はWeb of Science®の別のレコードにリンクしています。但し、リンクはご契約の 範囲に限定されています。

リンクのないもの(黒文字で表示)は次のいずれかに該当します。

- その引用文献が単行本など、Web of Science<sup>®</sup> に収録されていない場合
- ●お客様の購読契約に含まれていない文献である場合

● 情報源となった出版物で引用に誤りがある場合

引用文献を検索するにはCited Reference Search(引用文献検索)を使います。

### **1** Cited Author(引用された著者名)

引用文献の第一著者が入力されていて、青文字で表示された引用文献は、 論文タイトルとともに表示されます。 第二著者以降の著者は、引用した文献(情報源)がご契約範囲に含まれる 場合のみ、検索可能です。

## 2 Cited Work(引用された著作物名)

引用された著作物の書名、ジャーナル名などが省略形で入力されています。

### 3 Cited Volume(引用された巻数)

引用された巻数は4文字まで入力されています。

### 4 Cited Page (引用されたページ)

引用されたページ数は5桁まで入力されています。

### 10 Cited By

右横の数字(被引用回数)をクリックすると、この論文を引用したWeb of Science®内の論文が表示されます。この論文を引用した最近の3件の論 文の書誌情報はフルレコード右側に自動的に表示されます。

### **1** Create Citation Alert

クリックすると、この論文がWeb of Science®の新しいレコードに引用さ れた際に通知を受けることができます。

アラートは一年間有効ですが、いつでも更新することができます。

### **12** View Related Records

クリックすると、この論文が引用した文献と同じ論文を引用した別の論文 を表示します。

### **B** References

右横の数字(引用文献数)をクリックするとこの論文の引用文献が表示されます。

### **Cited References** Title: Immunotherapy with rituximab during peripheral blood stem cell transplantation for non-Hodgki Author(s): Flinn, IW Source: BIOLOGY OF BLOOD AND MARROW TRANSPLANTATION Volume: 6 Issue: 6 Pages: 628-64 Results: 20 Image 1 of 1 Goo ►► To find Related Records: Clear the checkbox to the left of an item if you do not want to retrieve articles Records. Then click "Find Related Records." Clear All Pages Find Related Records **1**. ANDERSON KC 1 13 : 865 199 EXPRESSION OF HUMAN B 2. ANDERSON KC DIFFERENTIATION BLOOD 63: 1424 1984 BLOOD 63 : 1424 1984 BACH 3 3 4 5 5 Cited Year (引用文献の出版年)

引用文献の出版年が入力されています。

### **Cited Reference Search** 引用文献検索

ジャーナル、本、会議録、特許などがどの論文に引用されたか、また、何 回引用されたかが検索可能です。

- どの論文に引用されているかを調べる
- 「引用のバリエーション」を考慮して引用された回数を調べる
- 特定の論文のレビュー論文を探す

## ステップ1

検索項目を入力し、最後にSEARCHをクリック。

**Cited Author**:には、苗字+名前のイニシャル。 **Cited Work**:には、ジャーナル名などを入力。語尾に\* Cited Year:には、出版年。複数年の指定や空欄も可能。

### ! ヒントー

引用文献検索では、ジャーナル名や単行本名がどのように省略されて いるかを知る必要があります。Cited Workフィールドの下のJournal Abbreviations list、または画面右側の虫眼鏡のアイコンをクリック すると省略形を確認することができます。

あるいは2ページの各フルレコードに入力されている Cited Reference を見ると、ジャーナル名、本、会議名がどのように省略されているかが 分かります。

また、書籍のように何度か重版されると、引用された時により、出版 年が異なることもあります。右の画面では、より広く検索するために、 出版年はあえて空欄にして検索しています。

## ステップ2

ステップ1の条件にあった引用文献が検索されます。

これらは、Web of Science®のご契約の範囲に含まれる文献に引用された 引用文献です。

文献は様々な形で引用されます。例えば、ページ、出版年などが異なって 引用されることがあります。(引用のバリエーション)

2 該当する論文を、Select ボックスを使いチェックし、

3 最後にFinish Searchをクリックします。

右の画面では、

- ANAND K、SCIENCE、2003年、Vol.300、1763 pageが 234回引用され ていることが表示されています。View Recordをクリックするとフルレ コードが表示され、共著者名、抄録、著者の住所などを確認できます。
- 上から2番目のパターンでは、出版年以外は、ボリュームもページ名も 空欄になっている引用文献が3件あったことを示しています。
- 上から3番目のパターンでは、Vol.が5626となっている引用文献が1件 あったことを示しています。
- ●下から1番目から4番目は、ページ情報などが無いので、引用された当 時はまだ出版されていなった(In Print)の状態だったと思われます。 例えば下から4番目は、「SCIENCEの5月13日号に掲載される」という 情報だけで引用されていることを示しています。
- 4 引用文献検索の結果が表示されます。

### (!ヒント)

必要であれば、引用している文献 (Citing Article) を言語やドキュメン トタイプを指定して限定することができます。例えば、ANAND K、SCI-ENCE、2003年、Vol.300、1763 page を引用している総論(Review)だけ に限定するには、Restrict results byの部分でReviewを選択します。

| - |                                         | Sign In   My EndNote Web   My Citation Alerts   My J                                                                          | ournal L |
|---|-----------------------------------------|----------------------------------------------------------------------------------------------------|----------|
|   | ISI Web                                 | o of Knowledge <sup>™</sup> Take the next step ⊘                                                                              |          |
| A | ll Databases                            | Select a Database Web of Science Additional Resources                                                                         |          |
|   | Search   Cited                          | Reference Search Structure Search Advanced Search Search History                                                              |          |
|   | Web of Scie                             | nce®                                                                                                    |          |
|   | Cited Referen                           | ce Search. Find the articles that cite a person's work                                                                        |          |
| ; | Step 1: Enter t                         | he author's name, the work's source, and/or publication year.                                                                 |          |
| 1 | Cited Author:                           | Anand K*                                                                                                    | Q.       |
|   |                                         | Example: O'Brian C* OR OBrian C*                                                                                              | -        |
|   | Cited Work:                             | Science*                                                                                                    | er.      |
|   |                                         | Example: J Comput Appl Math* journal abbreviation list                                                                        | -        |
|   | Cited Year:                             |                                                                                                    |          |
|   |                                         | Example: 1943 or 1943-1945                                                                                                    | -        |
|   | <u> </u>                                | Search Clear                                                                                                    |          |
|   |                                         |                                                                                                    |          |
|   | Limit to: (Chang<br>Timesp:<br>Index (A | je Limits)<br>an=All Years. Databases=Science Citation Index Expanded (SCI-EXPANDED); Social Scier<br>&HCI)                   | ices Cit |
|   |                                         | Please give us your feedback on using ISI Web of Knowled<br>Acceptable Use Policy<br>Copyright © 2007 The Thomson Corporation | lge.     |
| - |                                         | ON_                                                                                                    |          |

| Step 2<br>Sele<br>Hint                            | 2 of 2: Select of<br>references f                                   | ited references and click "Fi<br>or which you wish to see the c<br>erence variants (sometimes diff | inish Sea<br>iting articl<br>erent pag | rch."<br>es, then cli<br>es of the sa | ck the "F<br>me articl | nish Sean<br>e are cited | ch" button.<br>or papers are ( | cited incorrectly) |
|---------------------------------------------------|---------------------------------------------------------------------|----------------------------------------------------------------------------------------------------|----------------------------------------|---------------------------------------|------------------------|--------------------------|--------------------------------|--------------------|
| ITED RI<br>eferenc                                | EFERENCE INDI<br>es: 1 - 10 of 1                                    | EX 🖂 Pag                                                                                           | e 1                                    | of 1 😡                                |                        |                          |                                |                    |
|                                                   | Select Page                                                         | Select All*) Clear All                                                                             |                                        |                                       |                        |                          |                                |                    |
| . (                                               | Finish Sear                                                         | ch                                                                                                 |                                        |                                       |                        |                          |                                |                    |
| Select                                            | Cited Author                                                        | Cited Work<br>[SHOW EXPANDED TITLES]                                                               | Year                                   | Volume                                | Page                   | Article<br>ID            | Citing<br>Articles **          | View<br>Record     |
|                                                   | ANAND K                                                             | SCIENCE                                                                                            |                                        |                                       |                        |                          | 1                              |                    |
|                                                   | ANAND K                                                             | SCIENCE                                                                                            | 2003                                   |                                       |                        |                          | 3                              |                    |
|                                                   | ANAND K                                                             | SCIENCE                                                                                            | 2003                                   | 5626                                  | 1763                   |                          | 1                              |                    |
|                                                   | ANAND K                                                             | SCIENCE                                                                                            | 2003                                   | 300                                   | 1463                   |                          | 1                              |                    |
|                                                   | <b>2</b> bк                                                         | SCIENCE                                                                                            | 2003                                   | 300                                   | 1763                   |                          | 234                            | View Record        |
|                                                   | ANAND K                                                             | SCIENCE                                                                                            | 2003                                   | 13                                    | 13                     |                          | 1                              |                    |
|                                                   | ANAND K                                                             | SCIENCE 0513                                                                                       | 2003                                   |                                       |                        |                          | 1                              |                    |
|                                                   | ANAND K                                                             | SCIENCE 1305                                                                                       | 2003                                   |                                       |                        |                          | 1                              |                    |
|                                                   | ANAND K                                                             | SCIENCEEXPRESS                                                                                     | 2003                                   |                                       |                        |                          | 1                              |                    |
|                                                   | ANAND KZ                                                            | SCIENCE 0513                                                                                       | 2003                                   |                                       |                        |                          | 1                              |                    |
| ſ <u></u>                                         | Select Page)(<br>Finish Sear                                        | Select All*) Clear All<br>ch                                                                       |                                        |                                       |                        |                          |                                |                    |
| Restric<br>All doe<br>Article<br>Abstra<br>Art Ex | ct result 3 my<br>cument types<br>act of Published<br>shibit Review | y or all of the options below:<br>All languages<br>English<br>Afrikaans<br>Arabic                  |                                        |                                       |                        |                          |                                |                    |

|                                                                                             | Signed In   My Endlide Web.   My Californ Alerts   My Journal List   My Saved Searches   Log Out   H                                                                                                    |
|---------------------------------------------------------------------------------------------|----------------------------------------------------------------------------------------------------|
| ISI Web of Kno                                                                              | wledge <sup>w 7</sup> zake the next step 🦻 👍 引用文献検索の結果画面                                                                                                    |
| All Databases Select a Databas                                                              | e Web of Science Additional Reson                                                                                                    |
| Search   Cited Reference Search                                                             | Structure Search   Advanced Search   Search History   Marked List (0)                                                                                                    |
| Web of Science®                                                                             |                                                                                                    |
| < Back to previous                                                                          |                                                                                                    |
| Results Cited Author=(Anano<br>Timespari=At Years Databa                                    | K*) AND Cited Workor(Science*)<br>see+ScienceAdde, stic, Adec.                                                                                                    |
| Results: 245                                                                                | H 4 Page 1 of 25 6 PM Bortby Latest Date                                                                                                    |
| Refine Results                                                                              | V Print: (Email) (Add to Marked List) (Sear to Endblidt Med) more options                                                                                                    |
| Search within results for                                                                   | t. Title: Bismuth complexes inhibit the SAPS comparings<br>Author(t): Yang N, Tanner JA, Zhing BJ, et al.<br>Source: ANARCHINKITE CARRENT ENTERNATIONAL EDITION: Volume: 46 Issue: 34 Pages: 6464.6408 Published: 2007                                                |
| Subject Areas Refine BIOCHEMISTRY & MOLECULAR BIOCUDAY (90)                                 | Tenes Cled:0                                                                                                    |
| VRDLDBY(RE)<br>BROFHYSICE (20)<br>CHEMISTRY, MEDICINAL (20)<br>PHARMACDLDBY & PHARMACY (20) | The Design and bioassay of non-peetidic inhibitors of SARS companying 3C-like potensies<br>Amont(s) (July Zheng TF, Juli F, Hall<br>Source ACR (A CHARCA Sarak - Volume 65 Issue 16 Pages: 1787-1712 Published AM528 2007<br>Times Capit 6<br>WHIB: Context All Index |

6